## Zápis na Úvodní soustředění Dobronice

Po přihlášení do Studijního informačního systému SIS (https://is.cuni.cz/studium/)

- klikněte na 🎺 Zápis předmětů a rozvrhu
- zde v menu vyberte "Zápis (vlastní)

| Zápis předmětů a rozvrhu (verze: 374)<br>2. lékařská fakulta, 2023/2024, zimní semestr. zápis do 1. ročníku |        |  |  |  |  |  |  |
|----------------------------------------------------------------------------------------------------|--------|--|--|--|--|--|--|
| 59:49 🔂 🗙 🖈 🚇 Zapsané Zápis (studijní plán) Zápis (vlastní) Kontrola Čekací listina Nastavení               |        |  |  |  |  |  |  |
| Rozvrh                                                                                                    |        |  |  |  |  |  |  |
| - Filtr:                                                                                                    |        |  |  |  |  |  |  |
| Rok a semestr: 2023/2024, zimní semestr [Změnit]                                                            |        |  |  |  |  |  |  |
| * Ve vybraném akademickém roce nemáte žádné zapsané předměty                                                |        |  |  |  |  |  |  |
| 🗘 🚨 🔤 Studijní oddělení 🔛 podpora SIS 2. LF Moodle                                                          |        |  |  |  |  |  |  |
|                                                                                                    | Univer |  |  |  |  |  |  |

- ve filtru, prosím, zkontrolujte, zda je vybrán ak. rok 2023/24 a zimní semestr
- 🛛 do pole "Název obsahuje" vepište "Dobronice" a klikněte na 🗾 Vyhledat
- vyberte předmět DV11253 a klikněte na tlačítko 🛄 Zapsat

| - Filtr:           |                           |                                   |         |
|--------------------|---------------------------|-----------------------------------|---------|
|                    | Fakulta:                  | 2. lékařská fakulta 🗸 🌣           |         |
|                    | Rok a semestr:            | 2023/2024, zimní semestr [Změnit] |         |
|                    | Garant:                   |                                   | v 🖓     |
|                    | Kód předmětu:             |                                   |         |
|                    | Skupina:                  | ~                                 | •       |
|                    | Název obsahuje:           | dobronice 🧷                       |         |
|                    | Jazyk výuky:              |                                   |         |
| Zobrazit pouze pře | dměty s volnou kapacitou: |                                   |         |
|                    | Zobrazit:                 | 20 výsledků na stránku            |         |
|                    |                           | 🔲 s ohledem na diakritiku         |         |
|                    |                           | 🧢 Vyhledat                        |         |
| Kód                | Název                     | Odkazy                            | Kapa    |
| OV11253            | Úvodní soustředění Do     | obronice [předměty] [rozvrh]      | 0 / x / |
| Výsledky 1-1 z 1 1 |                           |                                   |         |
| Zapsat             |                           |                                   |         |
| A                  |                           |                                   |         |

- nakonec, prosím, vlevo vyberte termín a opět klikněte na 🛄 Zapsat

| Výběr rozvrhového lístku                                                                                            |          |           |       |                                                                          |                                                              |     |  |  |  |
|----------------------------------------------------------------------------------------------------|----------|-----------|-------|--------------------------------------------------------------------------|--------------------------------------------------------------|-----|--|--|--|
| Předmět: <b>Úvodní soustředění Dobronice</b> (DV11253)<br>Akademický rok: <b>2023/2024</b><br>semestr: <b>zimní</b> |          |           |       |                                                                          |                                                              |     |  |  |  |
|                                                                                                    | Kapacita | Paralelka | Týden | Den                                                                      | Hodina                                                       | Uče |  |  |  |
| Cvid                                                                                                    | Cvičení  |           |       |                                                                          |                                                              |     |  |  |  |
| ۲                                                                                                    | 0/72     | 01        |       | Čt - 14.09.2023<br>Pá - 15.09.2023<br>So - 16.09.2023<br>Ne - 17.09.2023 | 8:00 - 16:00<br>8:00 - 16:00<br>8:00 - 16:00<br>8:00 - 16:00 |     |  |  |  |
| 0                                                                                                    | 0/ 144   | 02        |       | Ne - 17.09.2023<br>Po - 18.09.2023<br>Út - 19.09.2023<br>St - 20.09.2023 | 8:00 - 16:00<br>8:00 - 16:00<br>8:00 - 16:00<br>8:00 - 16:00 |     |  |  |  |
| Zapsat označené rozvrhové lístky                                                                                    |          |           |       |                                                                          |                                                              |     |  |  |  |